schrieben.

## LHW-Datenportal - Hinweise zur Vorgehensweise zur Ermittlung von Daten zum Grundwasserstand

| Landesbetrieb für Hochwasserschutz und Wasserwirtschaft Sachsen-Anhalt (LHW)                                                                                                    |                                                                                                    |                                                                                                    |                                                                            |                       |                                                                   |     |
|----------------------------------------------------------------------------------------------------|----------------------------------------------------------------------------------------------------|----------------------------------------------------------------------------------------------------|----------------------------------------------------------------------------|-----------------------|-------------------------------------------------------------------|-----|
| Über uns                                                                                                    | Service                                                                                                    | Planen & Bauen                                                                                                    | Betreiben & U                                                              | Jnterhalten           | Untersuchen & Bewa<br>ten                                         | er- |
| Altersbestimmung von Grundwasser in Sachsen-Anhalt                                                                                                    |                                                                                                    |                                                                                                    |                                                                            |                       |                                                                   |     |
| Montenenteering Montenenteering Montenenteering Montenenteering Montenenteering Montenenteering Montenenteering Montenenteering                                                                                                    | Derzeit können in Deutschland trotz<br>derung der Nährstoffeinträge durch<br>serungen im Grundwasser beobach<br>wird angenommen, dass die Maßna<br>im Boden und Fließzeiten im Grund<br>Beurteilung dieser Zusammenhänge<br>Grundwasser mit teils erhöhten Näh | der ergriffenen Maßnahmen zur<br>die Landwirtschaft nur langsam<br>tet werden. Als eine der Ursache<br>hmen aufgrund der langen Sick<br>wasser noch nicht feststellbar si<br>e soll das Alter von oberflächenr<br>rstoffkonzentrationen ermittelt v                                                                                                    | Vermin-<br>Verbes-<br>n hierfür<br>erzeiten<br>nd. Zur<br>vahem<br>verden. | LHW Hoch<br>trale     | nwasservorhersagezen-<br>Sachsen-Anhalt<br>ologische Situation in | ß   |
| Construction<br>Construction<br>Co | Die Björnsen Beratende Ingenieure E<br>betriebes für Hochwasserschutz un<br>Tritium/Helium-Datierungsmethode<br>Grundwassermessstellen in Sachse<br>der Untersuchungskampagnen aus<br>Studie zusammengeführt.                                                  | Björnsen Beratende Ingenieure Erfurt GmbH hat im Auftrag des Landes-<br>iebes für Hochwasserschutz und Wassenwirtschaft mittels der<br>um/Helium-Datierungsmethode (T/He) Altersbestimmungen an 70<br>ndwassermessstellen in Sachsen-Anhalt durchzuführt. Die Ergebnisse<br>Untersuchungskampagnen aus den Jahren 2020 - 2022 wurden in der<br>die zusammengeführt. |                                                                            | EU-V<br>in Sa         | ssen-Anhalt<br>Vasserrahmenrichtlinie<br>achsen-Anhalt            | C   |
|                                                                                                    | Constant <u>Endbericht herunterladen</u> [pdf c                                                                                                    | a. 3,6 MB].                                                                                                    | -                                                                          | EU-H<br>Risik<br>Rich | Hochwasser-<br>komanagement-<br>tlinie in Sachsen-Anhalt          | C   |
| Fortschreibung der Modellierung "Nährstoffeinträge in das Grundwasser und<br>Oberflächengewässer in Sachsen-Anhalt" 2023 Datencortal des Gewässer-                                                                                                    |                                                                                                    |                                                                                                    |                                                                            |                       |                                                                   |     |
| Fortführung und Weiterentwicklung der<br>Nährstoffmodellierung Sachsen-Anhalt                                                                                                    | Die im Jahr 2014 durchgeführte Näh<br>wurde weiterentwickelt und mit aktu                                                                                                    | nrstoffmodellierung für Sachsen<br>Ialisierten Modelleingangsdaten                                                                                                    | -Anhalt fortge-                                                            | kunc<br>Sach          | dlichen Landesdienstes<br>Insen-Anhalt                            | C)  |

1. LHW Datenportal aufrufen unter <u>https://lhw.sachsen-anhalt.de/</u> > Datenportal oder direkt unter <u>https://gld.lhw-sachsen-anhalt.de/</u>

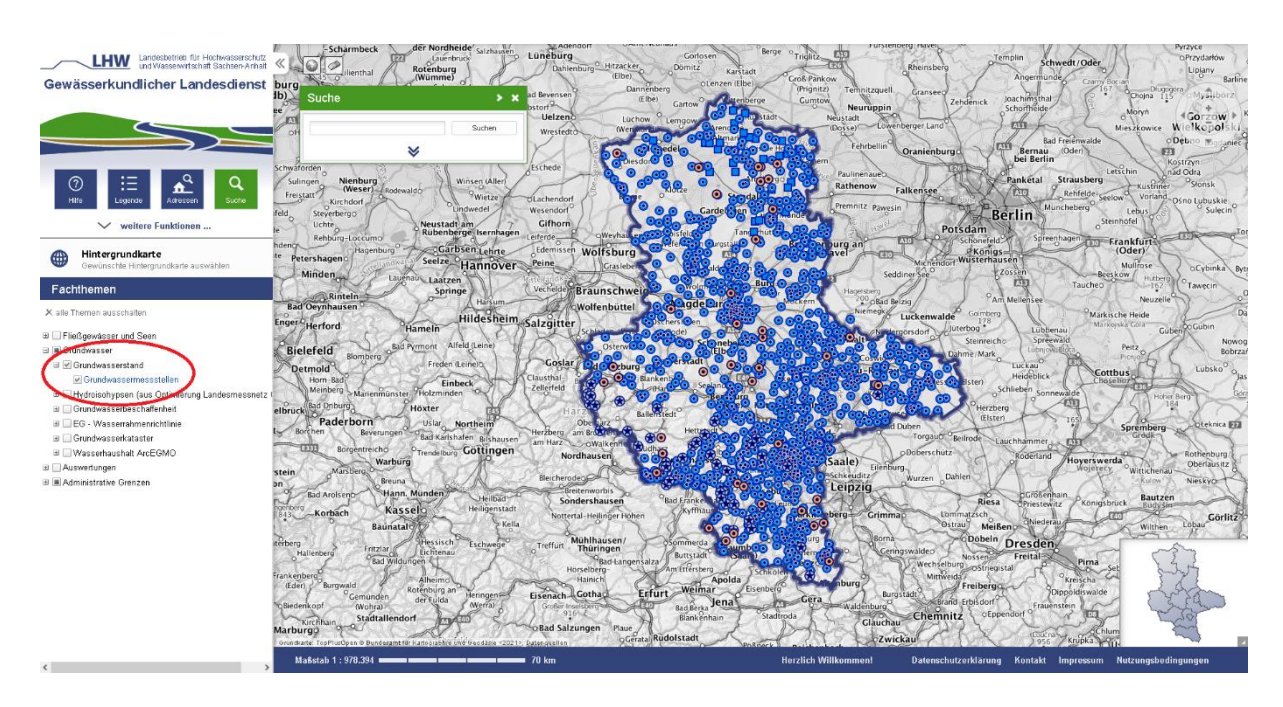

2. Auf der linken Seite unter Fachthemen das Thema *Grundwasser > Grundwasserstand > Grundwassermessstellen* mit Klick in das Kästchen auswählen. Es erscheint ein Häkchen und alle Grundwassermessstellen werden angezeigt.

## Verschlechterungsverbot, AG Grundwasserentnahme Anlage 1 zur Vollzugshilfe

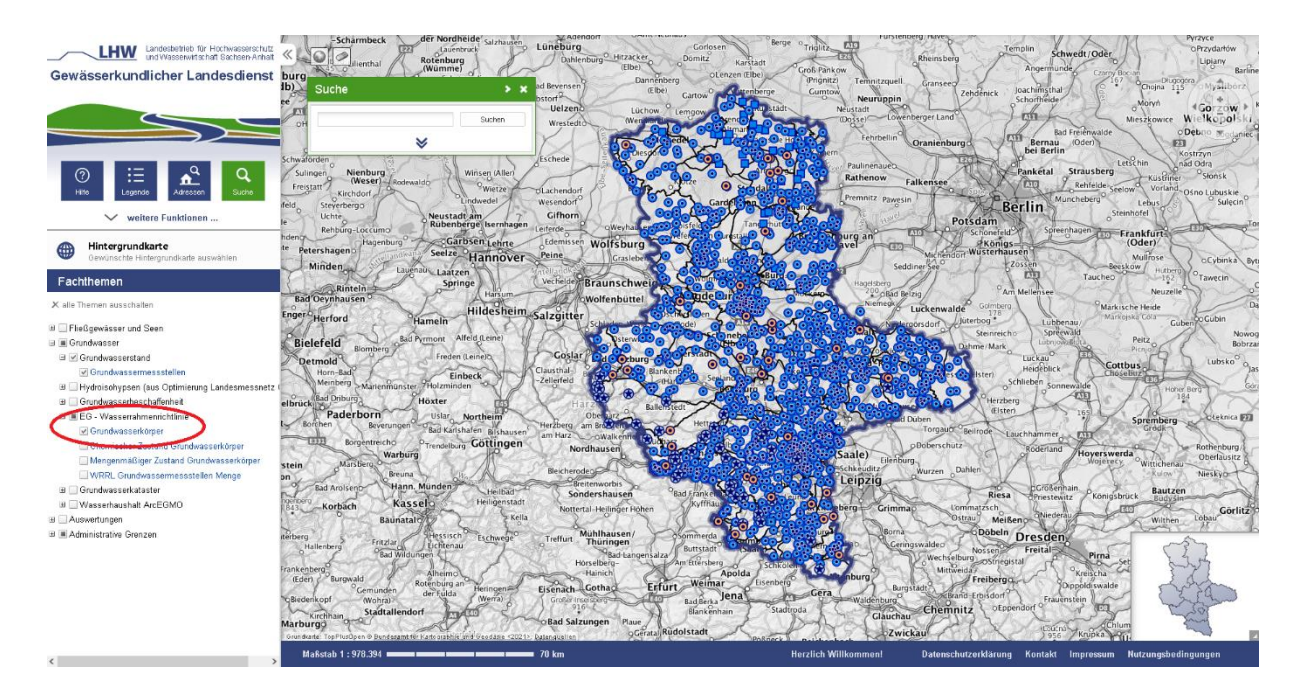

3. Ggf. unter *Grundwasser > EG- Wasserrahmenrichtlinie* weitere Basisdaten hinzufügen (z.B. *Grundwasserkörper*)

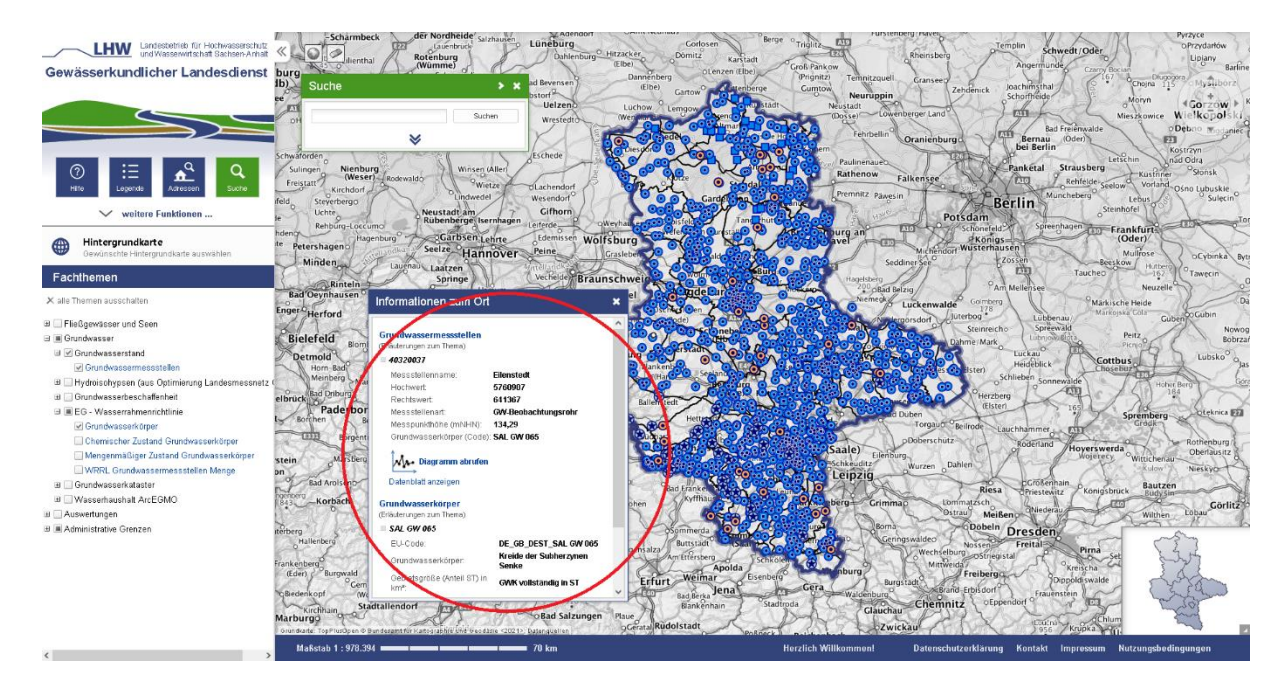

4. Per Linksklick die gewünschte Grundwassermessstelle anklicken. Es öffnet sich ein Fenster mit Informationen zu allen zuvor selektierten Themen (hier die anklickte Grundwassermessstelle und der Grundwasserkörper). Mit Klick auf >*Diagramm abrufen* werden Messwerte zur Messstelle angezeigt.

## Verschlechterungsverbot, AG Grundwasserentnahme Anlage 1 zur Vollzugshilfe

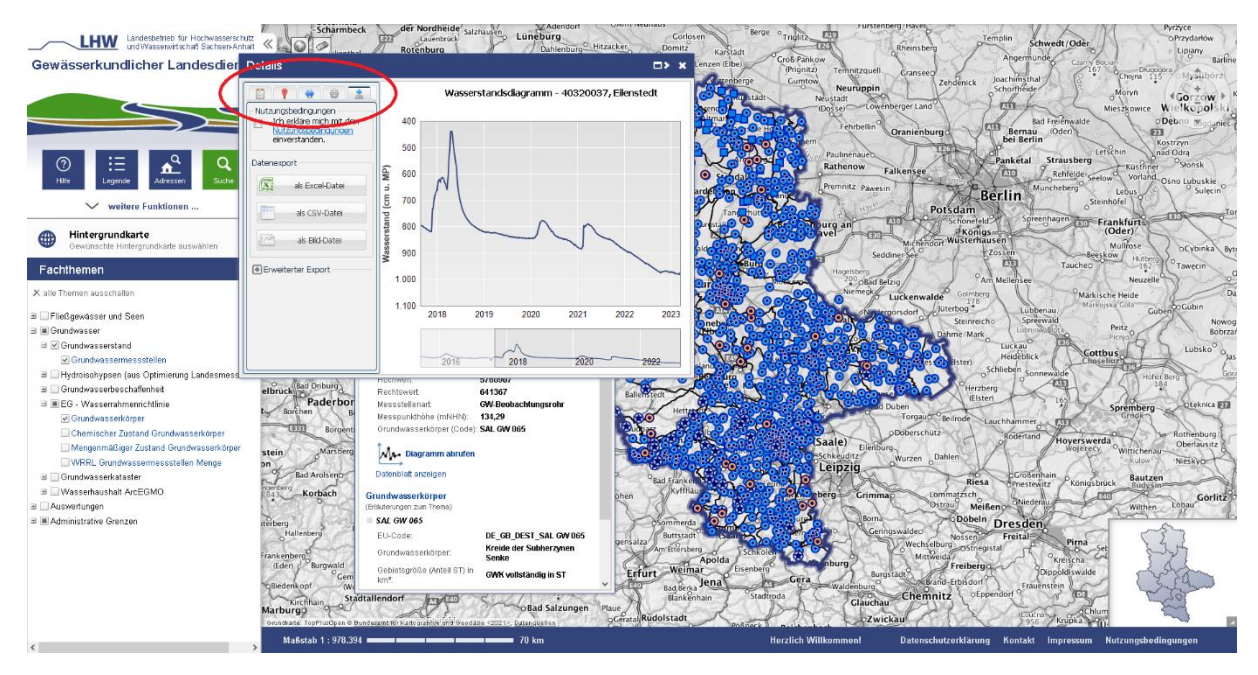

5. Über die Reiter am linken oberen Rand können ggf. weitere Parameter der Messstelle sowie Stammdaten angezeigt werden. Diese Daten lassen sich über die rechte Schaltfläche exportieren, nachdem im selben Fenster den Nutzungsbedingungen zugstimmt wurde.

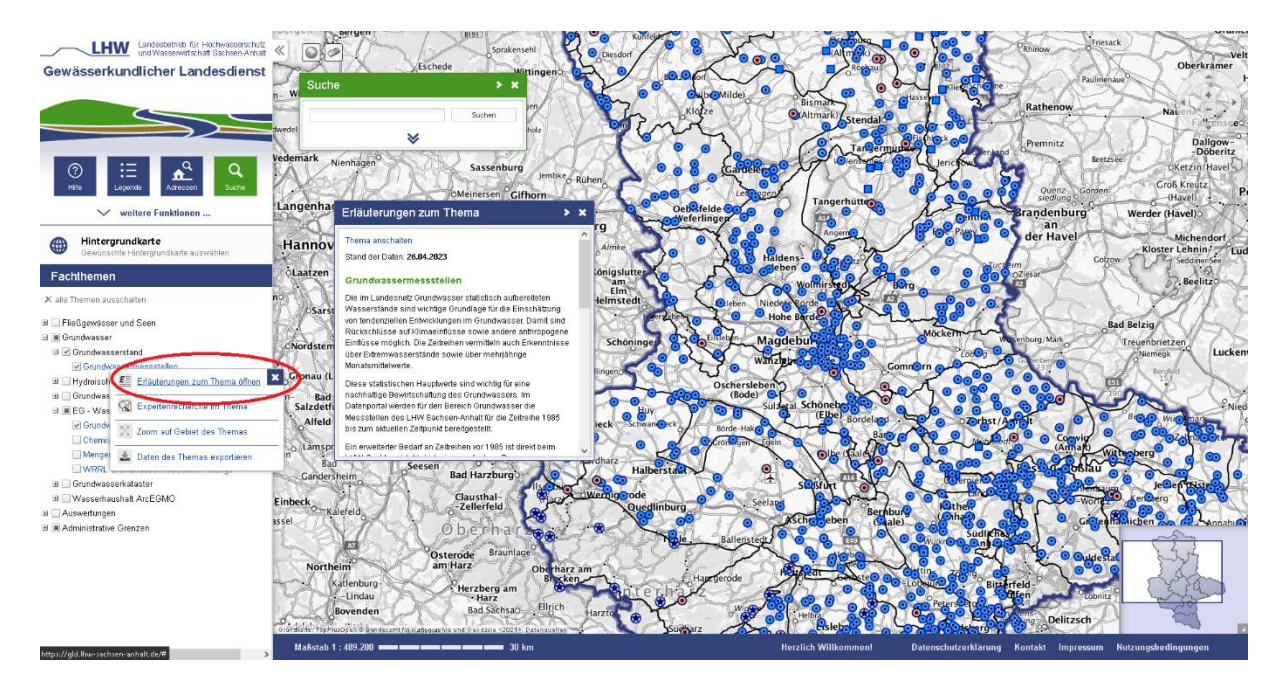

 Klickt man abermals in der linken Navigationsleiste auf > Grundwassermessstelle und wählt > Erläuterungen zum Thema aus, so erhält man themenspezifische Erläuterungen zum Datensatz.